# BVCAD / Ver. 8.0

システムユニットのドライバ更新操作マニュアル

■ドライバ更新作業はコンピュータの管理者権限「Administrators」にて行ってください。

■WindowsXP をお使いのお客様

- 1.「Administrators」権限の確認方法 ---- P3
- 2. システムユニットのドライバ更新操作方法 ---- P5

■WindowsVista をお使いのお客様

3. システムユニットのドライバ更新操作方法 ---- P12

■Windows7 をお使いのお客様

4. システムユニットのドライバ更新操作方法 ---- P20

#### 1. 「Administrators」権限の確認方法 (Windows XP 編)

#### ■ドライバ更新作業はコンピュータの管理者権限にて行ってください。

1 デスクトップ上の「マイコンピュータ」アイコンを 📕 コンピュータの管理 ■ ファイル(E) 操作(A) 表示(V) ウィンドウ(W) ヘルプ(H) \_ 8 × 右クリック、「管理」をクリックします。 📃 コンピュータの管理 (ローカル) ⇒ 2) と2 - - ダの管理 (ローカル)
 ● 3) システム ツール
 ● 1) イベント ビューア
 ● 1) オーオ・ノーゲーとグループ
 ● 2 - ・ザー
 ● 3) パープ
 ● 3) パープ
 ● 3) パープ
 ● 3) パープ
 ● 3) ピッサ ペンス ロど警告
 ■ 3) ピッサ ペンス ロど警告
 ■ 3) ピッサ ペンス ロど警告
 ■ 3) ピッサ ペンス ロど警告
 ● 3) 記憶域
 ● 4) リムーパブル記憶域 名前 フルネーム 説明 コンピュータ/ドメイン Account used for r ASP.NET Machine Account 「ローカルユーザーとグループ」下の「ユーザー」フォル コンピュータ/ドメイン リモート アシスタンス ダを開きます。 ヘルプとサポート サ Visual Studio An 記憶域
 リムーバブル記憶域
 ディスクデフラグツール
 ディスクの管理
 サービスとアプリケーション 削除(<u>D</u>) 名前の変更(M) 現在、自分が Windows XP にログオンしている「名前」 プロパティ(R) ヘルプ(円) を右クリックし、「プロパティ」をクリックします。 選択した項目のプロパティ ダイアログ ボックスを開き 「所属するグループ」タグを開き、「Administrators」に なっているかどうか確認します。確認後、「OK」ボタン を押します。 kameiのプロパティ ? X 全般 所属するグループ プロファイル 所属オスガループ(M) Administrators である場合は次ページの操作は必要あり Administrators ません。 そうでない場合、次ページに進み、Administrator でロ グオンし直して下さい。 追加(D)... | 削除(<u>R</u>)

適用(A)

キャンセル

OK

#### 1. 「Administrators」権限の確認方法 (Windows XP 編)

#### ■Professional をお使いのお客様

起動時の「ようこそ」画面で、[Ctrl]+[Alt]+[Delete]を2回押すと、ログオン画面が表示されます。 この画面で、「ユーザー名」に「Administrator」と入力、Administrator ヘログオンするためのパ スワードを入力します。

#### ■Home Edition をお使いのお客様

キーボードの「F8」キー(機種によって異なる)を押してセーフモードでシステムを起動します。 「ようこそ画面」に「Administrator」のアイコンが表示されます。 アイコンをクリックするとログオンすることができます。

■ドライバ更新作業はコンピュータの管理者権限「Administrators」にて行ってください。

■現在のログオンユーザーの所属するグループが「Administrators」かどうかの確認は、「1.「Administrators」権限の確認方法(Windows XP 編)」(P3)を参照ください。

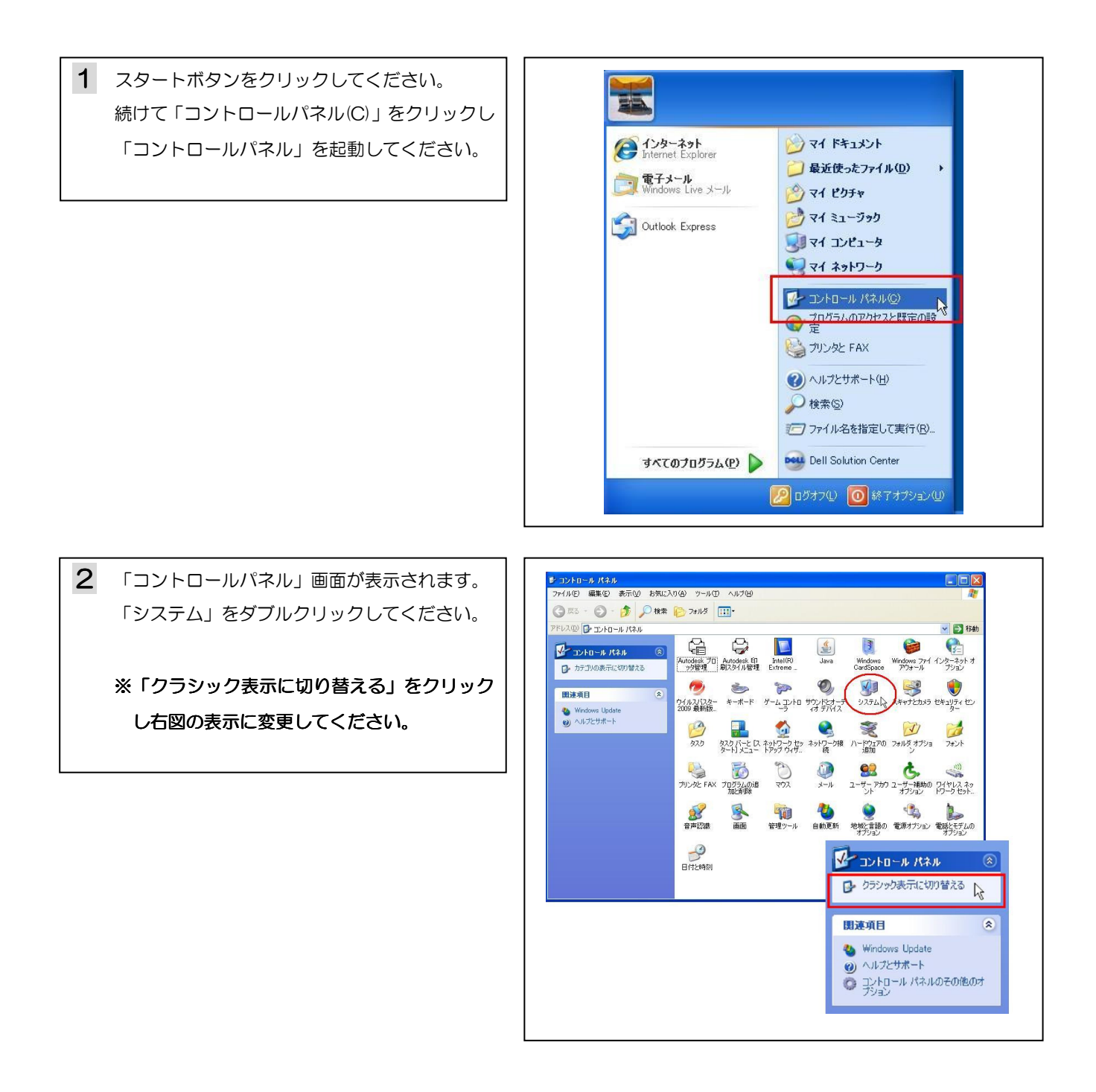

[システムのプロパティ]画面が表示されます。「ハードウェア」タブをクリックし、「デバイスマネージャ(D)」
 クリックしてください。

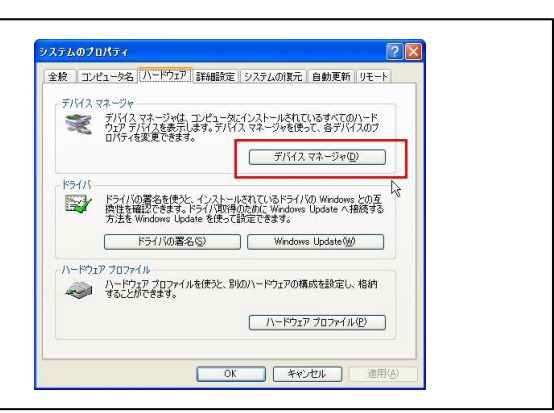

「デバイスマネージャ」画面が表示されます。
 「USB Keys」をダブルクリックしてください。
 「Pandora Key」が表示されます。

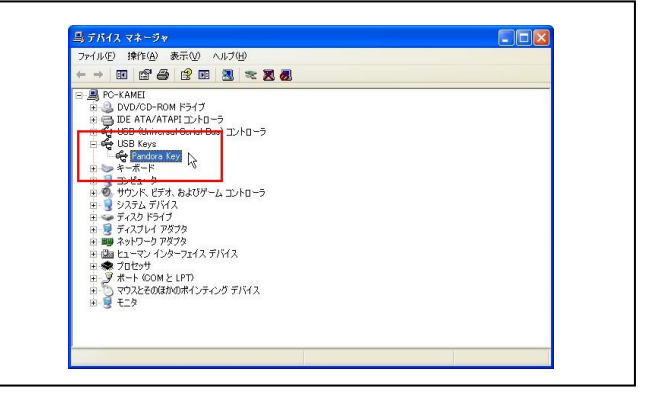

5 「Pandora Key」を右クリックするとポップアップ メニューが表示されますので、メニュー内の「ドライバの 更新(P)」をクリックしてください。

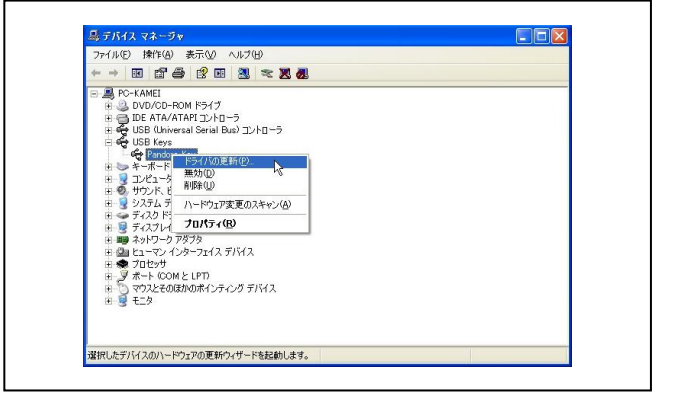

●「ハードウェアの更新ウィザード」画面が表示されます。「一覧または特定の場所からインストールする(詳細)(S)」を指示し「次へ(N)」をクリックしてください。

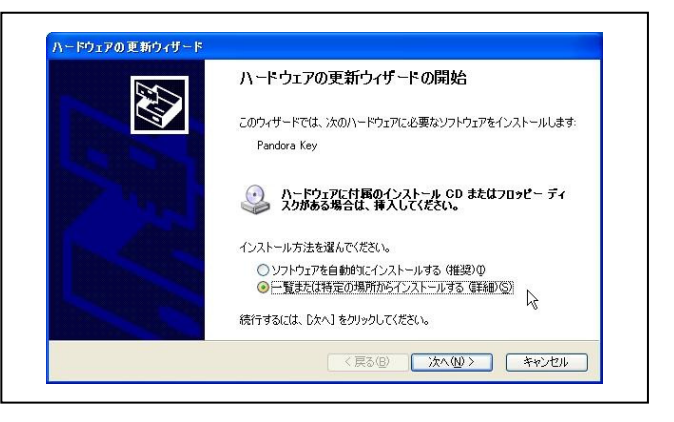

**7** 「参照(R)」をクリックし、【Ver8.0】のインストー ルを行ったフォルダを参照してください。

※右図の [フォルダの参照] 画面はインストール時の初期 設定でセットアップを行ったフォルダです。

C: ¥Program Files ¥BIGVAN ¥BV FILE 8.0 ¥USBDriver ¥32 bit

「次へ(N)」をクリックしてください。

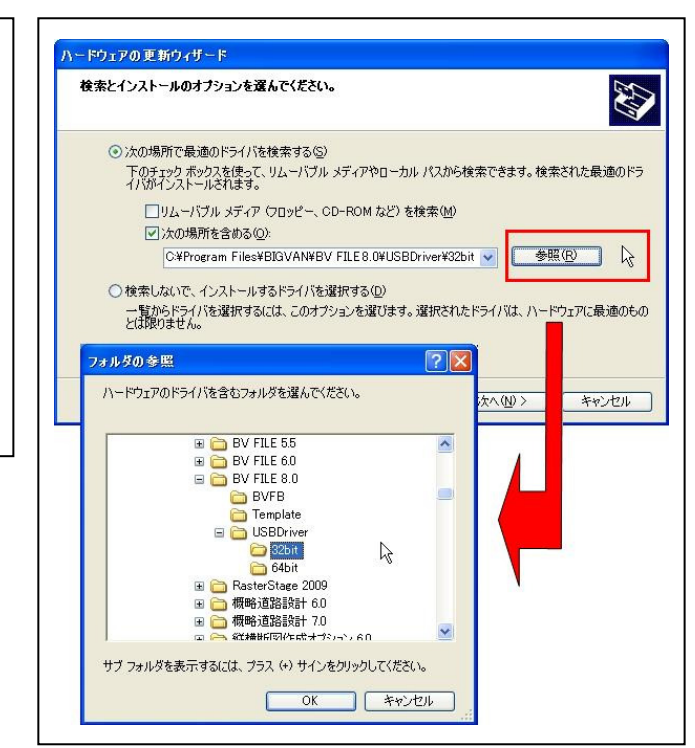

8 「新しいハードウェアの検出ウィザード」画面で、「ソ フトウェアのインストール新が完了しました」と表示され れば、ドライバのインストール作業は終了です。

「完了」をクリックして画面を閉じてください。

9 「デバイスマネージャ」画面で、「Pandora Key」 を右クリックすると右図のポップアップメニューが表示 されますので、メニュー内の【プロパティ(R)】をクリッ クしてください。

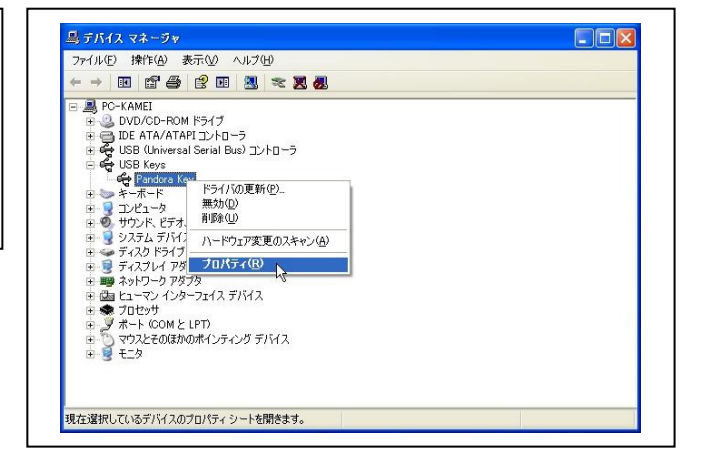

**10**「Pandora Key のプロパティ」画面が表示されます。「ドライバ」タブをクリックし、「ドライバの詳細(D)」をクリックしてください。

| 'andora Keyのプロパティ    | ?                                                       |
|----------------------|---------------------------------------------------------|
| 全般 ドライバ 詳細           |                                                         |
| Pandora Key          |                                                         |
| プロバイダ:               | Jujo                                                    |
| 日付:                  | 2005/09/22                                              |
| バージョン                | 1.1.5.0                                                 |
| デジタル署名者:             | デジタル署名されていません                                           |
|                      | ドライバ ファイルの詳細を表示します。                                     |
| ドライバの更新(P)           | このデバイスのドライバを更新します。                                      |
| (หัวสาร์ดอาน เร็งว่า | ドライバの更新後にデバイスの認識が失敗する場合、以<br>前にインストールしたドライバにロール バックします。 |
|                      | ドライバをアンインストールします(上級者用)。                                 |
|                      | OK (キャンセル                                               |

11 「c:¥・・・¥ Pandora.sys」を選択してください。
 ※右図下段ファイルバージョンが【 1.1.5.0 】と表示されましたら更新作業は全て終了です。

全ての画面を閉じてください。

ドライバの更新作業に失敗した場合は、12に進んでください。

| Pandora k                                 | Key                                                                                       |
|-------------------------------------------|-------------------------------------------------------------------------------------------|
| イバ ファイル( <u>D</u> ):<br>C:¥WINDOWS¥s      | system32¥DRIVERS¥pandora.sys                                                              |
|                                           |                                                                                           |
|                                           |                                                                                           |
|                                           |                                                                                           |
| プロバイダ:                                    | Jujo Electronics                                                                          |
| プロバイダ:<br>ファイル バージョン:                     | Jujo Electronics                                                                          |
| ブロバイダ:<br>ファイル バージョン:<br>著作権:             | Jujo Electronics<br>1,1,5,0<br>Copyright (C) 1998-2005, JUJO ELECTRONICS                  |
| ブロバイダ:<br>ファイル バージョン:<br>著作権:<br>デジタル署名者: | Jujo Electronics<br>1.1.5.0<br>Copyright (C) 1998-2005, JUJO ELECTRONICS<br>デジタル署名されていません |
| プロバイダ:<br>ファイル バージョン:<br>著作権:<br>デジタル署名者: | Jujo Electronics<br>1,1,5,0<br>Copyright (C) 1998-2005, JUJO ELECTRONICS<br>デジタル署名されていません |
| プロバイダ:<br>ファイル バージョン:<br>著作権:<br>デジタル署名者: | Jujo Electronics<br>1,1,5,0<br>Copyright (C) 1998-2005, JUJO ELECTRONICS<br>デジタル署名されていません |

12 スタートボタンをクリックしてください。 -続けて「コントロールパネル(C)」をクリックし C インターネット Internet Explorer 「コントロールパネル」を起動してください。 问 最近使ったファイル(<u>D</u>) **電子メール** Windows Live メール 🤌 マイ ピクチャ 666-25 17 😭 Outlook Express 📢 マイ コンピュータ 📢 マイ ネットワーク ゴントロール パネル(Q)
 プログラムのアクヤスと既定の設
 定 실 プリンタと FAX () ヘルプとサポート(日) 107 ファイル名を指定して実行(B)... すべてのプログラム(<u>P</u>) 📡 Dell Solution Center 🕗 ログオフ(ビ) 🚺 終了オプション(ビ) 13 「コントロールパネル」画面が表示されます。 「システム」をダブルクリックしてください。

※「クラシック表示に切り替える」をクリック し右図の表示に変更してください。

| TINE MARKET SOLVE BRUCH        |                                         |                         |                                          |                                                                                                    |                              | AC.                                             |
|--------------------------------|-----------------------------------------|-------------------------|------------------------------------------|----------------------------------------------------------------------------------------------------|------------------------------|-------------------------------------------------|
| 第3 - 🕑 - 🗊 🔎 検索                | 🧭 7allā 🎹•                              |                         |                                          |                                                                                                    |                              |                                                 |
| レス(型) 🕞 コントロール パネル             |                                         |                         |                                          |                                                                                                    |                              | 💙 🔁 移動                                          |
| ♪ コントロール パネル ② ♪ カテゴソの表示に切り替える | Autodesk 70 Autodesk E<br>ッタ管理 刷スタイル管   | 印 Intel(R)<br>理 Extreme | Java                                     | Windows<br>CardSpace                                                                                                    | い<br>Windows ファイ<br>アウォール    | インターネットオ<br>プション                                |
| 開建項目 ②                         |                                         | יאעב איי<br>ד-ג די יי   | יד-דלאער <del>ע</del><br>גאולד לא        | 927L                                                                                                    | אין<br>דעלצאיד               | しまうリティ センター                                     |
| <ul> <li>() 人口之寸ホート</li> </ul> | الم مرتقة<br>مريخة مرتجة<br>مريخة مرتجة | <u>도</u> 神好成期           | くしょう しょう しょう しょう しょう しょう しょう しょう しょう しょう | ごうしゃ ううしゃ ううしゃ ううしゃ ううしゃ ううしゃ うっぽうかい しゅうしゅう しゅうしゅう しゅうしゅう しゅうしゅう しゅうしゅう しゅうしゅう しゅうしゅう しゅうしゅう しゅうしゅう しゅうしゅう しゅうしゅう しゅうしゅう しゅうしゅう しゅうしゅう しゅうしゅう しゅうしゅう しゅうしゅう しゅうしゅう しゅうしゅう しゅうしゅう しゅうしゅう しゅうしゅう しゅうしゅう しゅうしゅう しゅうしゅう しゅうしゅう しゅうしゅう しゅうしゅう しゅうしゅう しゅうしゅう しゅうしゅう しゅうしゅう しゅうしゅう しゅうしゅう しゅうしゅう しゅう | フォルダ オブショ<br>ン               | <b>び</b><br>フォント                                |
|                                | プリンタと FAX プログラムの<br>加上前線                | で<br>近<br>えやえ<br>追      | ن<br>بر-بر                               | <b>会記</b><br>ユーザー アカウ .<br>ント                                                                                                    | <b>よ</b><br>コーザー補助の<br>オブション | うイヤレス ネッ<br>ドワーク セット                            |
|                                | <ul> <li></li></ul>                     | 管理ツール                   | <b>心</b><br>自動更新                         | していていていています きっかい しゅう しゅう しゅう しゅう しゅう しゅう しゅう しゅう しゅう しゅう                                                                                                    | ・ (1)。<br>電源オプション            | したしていたい あんし しんし しんし しんし しんし しんし しんし しんし しんし しんし |
|                                | - 100<br>日付と時刻                          |                         | V                                        | • סאעב                                                                                                    | ール パネ                        | n (                                             |
|                                |                                         |                         | 6                                        | クラシッ                                                                                                    | り表示に切                        | り替える 🔓                                          |
|                                |                                         |                         | Į.                                       | 連項目                                                                                                    |                              | (                                               |
|                                |                                         |                         | 2                                        | Window<br>ヘルプと                                                                                                    | vs Update<br>サポート            |                                                 |
|                                |                                         |                         | Ğ                                        | 影型                                                                                                    | ール パネル                       | のその他のオ                                          |

**14** 「システムのプロパティ」画面が表示されます。 「ハードウェア」タブをクリックし、「デバイスマネージャ(D)」をクリックしてください。

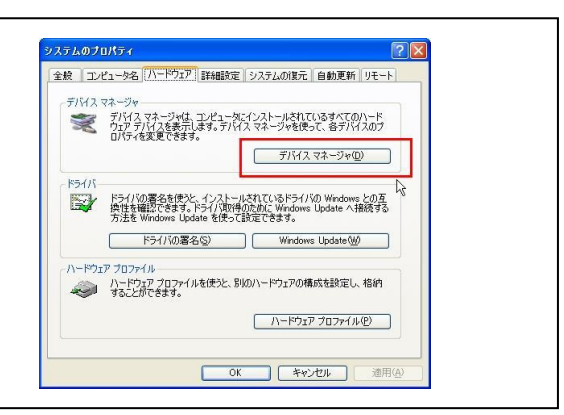

**15** 「デバイスマネージャ」画面が表示されます。 [USB Keys] をダブルクリックしてください。 [Pandora Key] が表示されます。

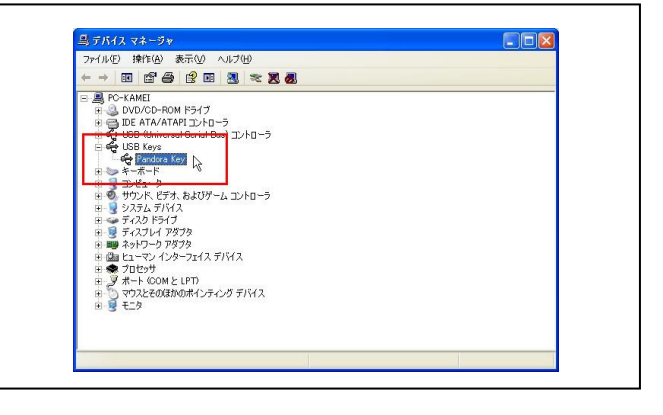

**16** 「デバイスマネージャ」画面で、「Pandora Key」 を右クリックすると右図のポップアップメニューが表示 されますので、メニュー内の【削除(U)】を指示してくだ さい。

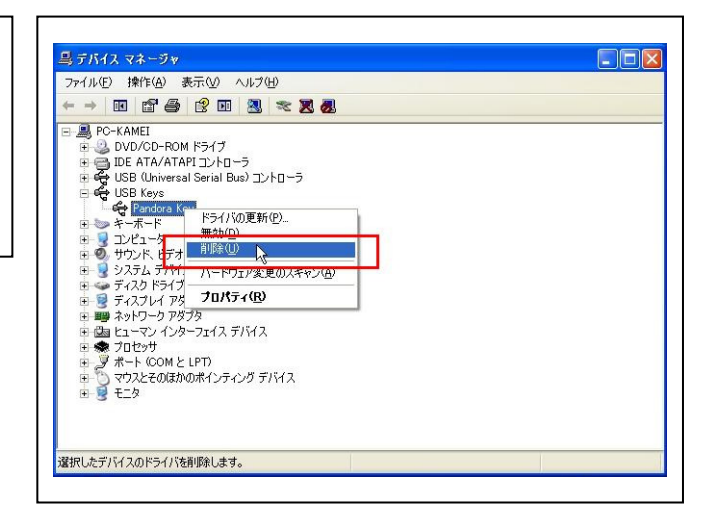

**17** USB ポートに装着されているシステムユニット を外し、再度装着します。

「新しいハードウェアの検出ウィザード」画面が表示され ますので、「キャンセル」をクリックして画面を閉じてく ださい。

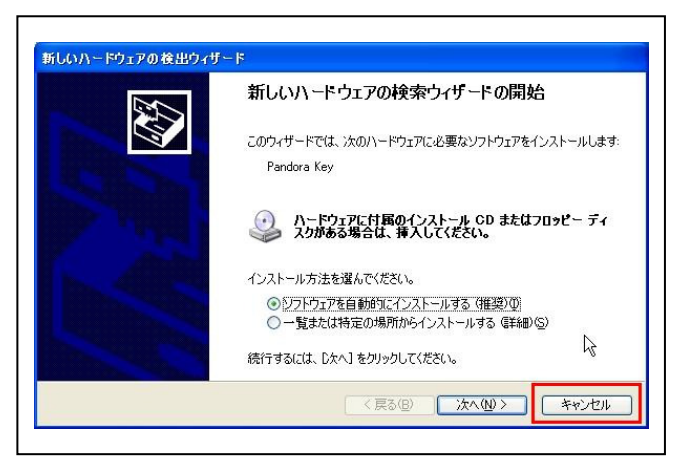

**18** 「デバイスマネージャ」画面で、「USB Device」 を右クリックするとポップアップメニューが表示されま すので、メニュー内の「ドライバの更新(P)」を指示して ください。

以降、6~11の順に処理を進めて完了です。

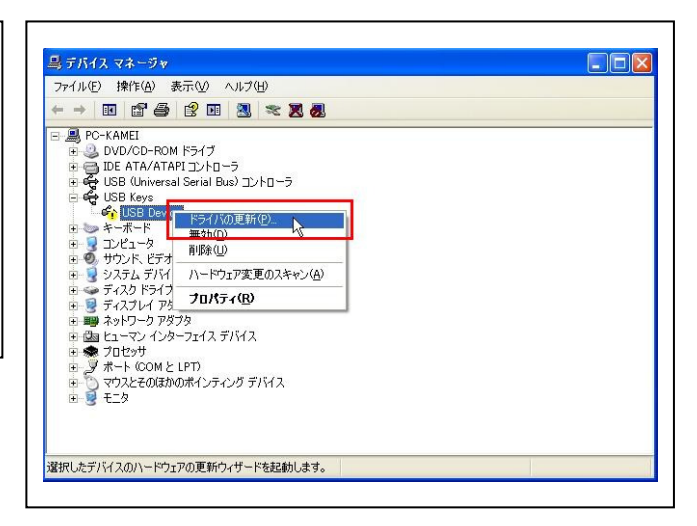

#### ■ドライバ更新作業はコンピュータの管理者権限にて行ってください。

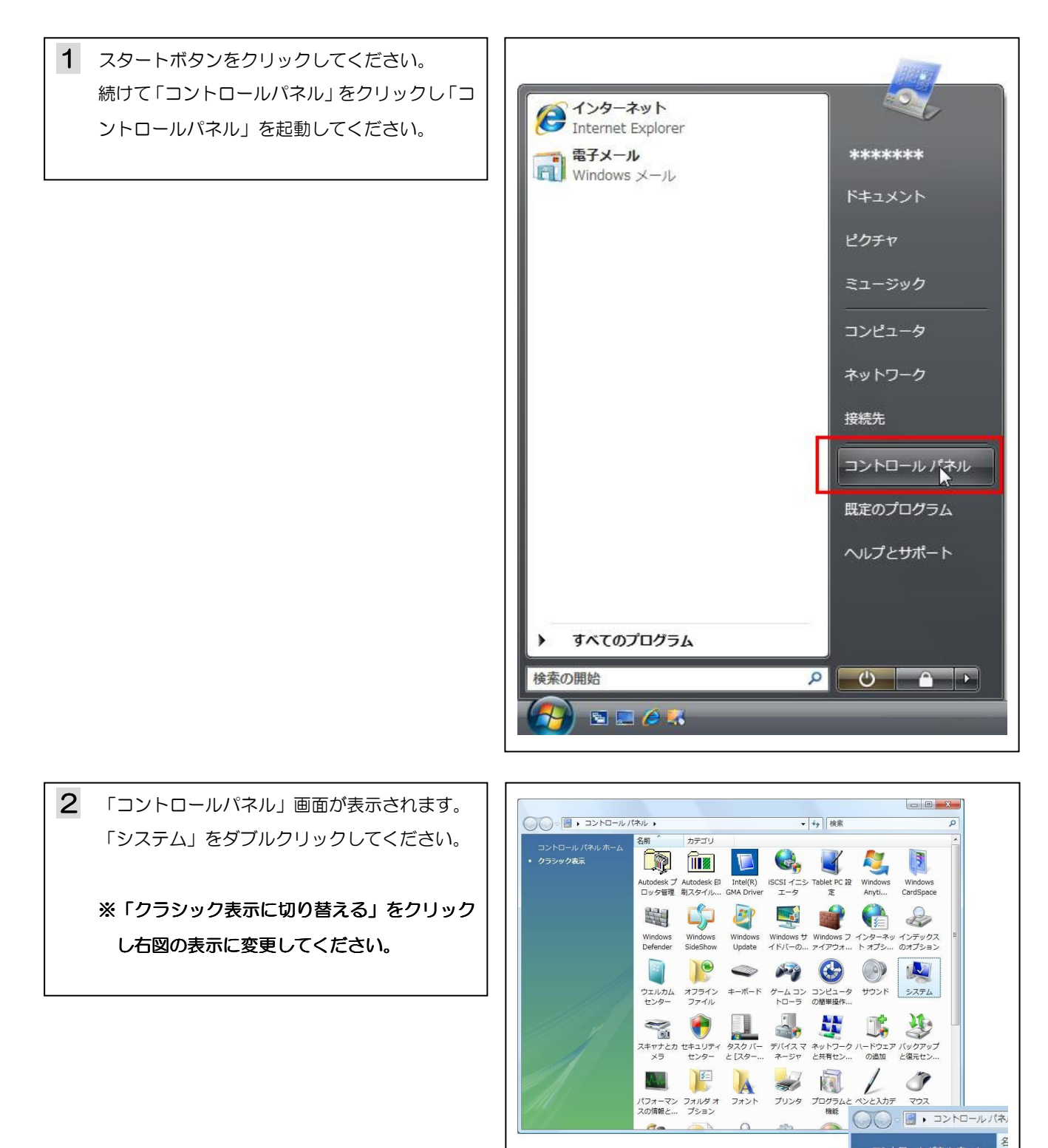

#### システムユニットのドライバ更新操作方法 (Windows Vista 編) З.

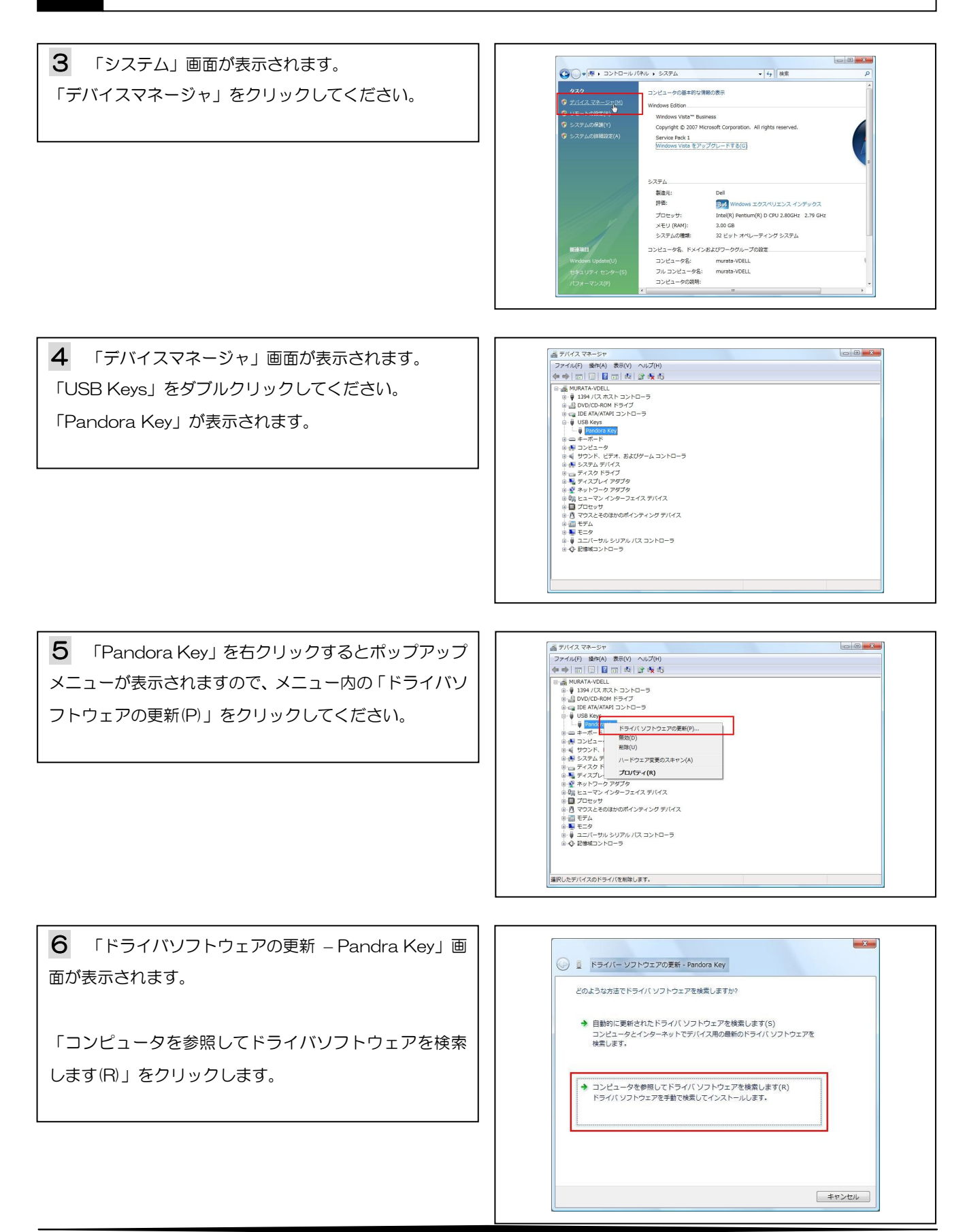

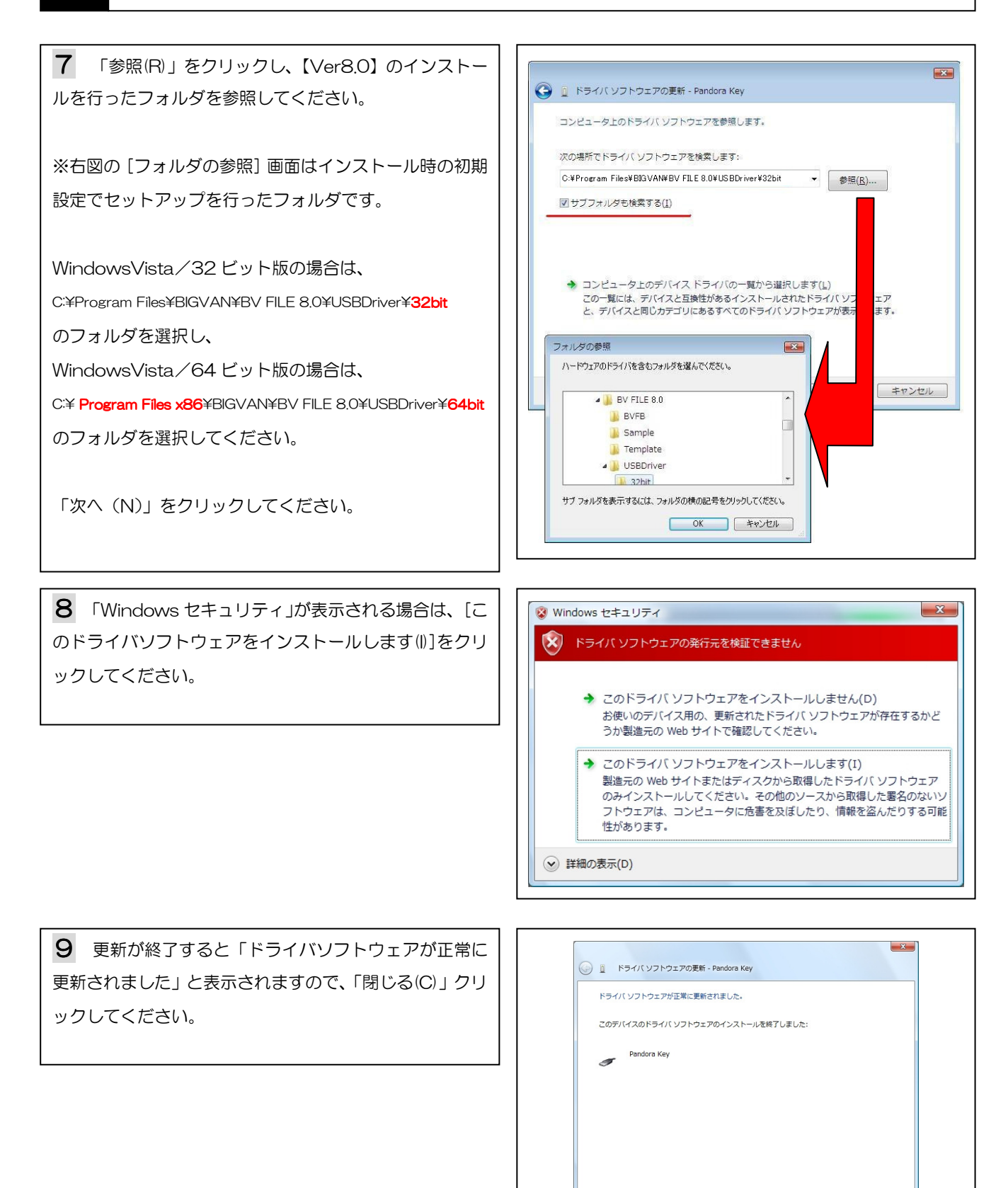

閉じる(C)

#### システムユニットのドライバ更新操作方法 (Windows Vista 編) З.

孟 デバイス マネージャ **10** [デバイスマネージャ] 画面で、[Pandora Key] を右クリックするとポップアップメニューが表示されま すので、メニュー内の「プロパティ(R)」をクリックして ください。 無効(D) 削除(U) ハードウェア変更のスキャン(A プロパティ(R) ● ※ ネットフー - <del>フロブム</del> ● ● パッテリ ● ● パッテリ ● ● パッテリ ● ● パッテリ ● ● プロセッサ ● ● 励 ののテバイス - 5 大容量記憶域コントローラ 日 - 10 マウスとそのほかのポインティング デバイス ● ■ モデム ● ■ モニタ ● ■ コニパーサル シリアル パス コント . 現在選択しているデバイスのプロパティ シートを開きます。 11 「Pandora Key のプロパティ」画面が表示され Pandora Keyのプロパティ ? × 全般 ドライバ 詳細 ます。「ドライバ」タブをクリックし、「ドライバの詳細())」 Pandora Key をクリックしてください。 T プロバイダー Jujo 2005/09/22 日付: バージョン 1150 デジタル署名者: デジタル署名されていません ドライバの詳細(1) ドライバファイルの詳細を表示します。 ドライバの更新(P)... このデバイスのドライバ ソフトウェアを更新します。 ドライバの更新後にデバイスの認識が失敗する場合、以前にインストールしたドライバに戻します。 ドライバを元に戻す(B) 無効(<u>D</u>) 選択したデバイスを無効にします。 ドライバをアンインストールします(上級者用)。 削除(U) OK キャンセル 12 「c:羊・・・・羊 Pandora.sys」を選択してくだ ドライバ ファイルの詳細 × さい。 🛷 🛛 Pandora Key WindowsVista/32ビット版の場合は、 ドライバ ファイル(D): C:¥Win ※右図下段ファイルバージョンが 【 1.1.5.0 】と表示 されましたら更新作業は全て終了です。 WindowsVista/64 ビット版の場合は、 ※右図下段ファイルバージョンが 【 1.2.0.0 】と表示 プロバイダー Jujo Electronics されましたら更新作業は全て終了です。 ファイル バージョン: 1,1,5,0 Copyright (C) 1998-2005, JUJO ELECTRONICS 著作権: デジタル署名者: デジタル署名されていません 全ての画面を閉じてください。 OK ドライバの更新作業に失敗した場合は、13に進んでく ださい。

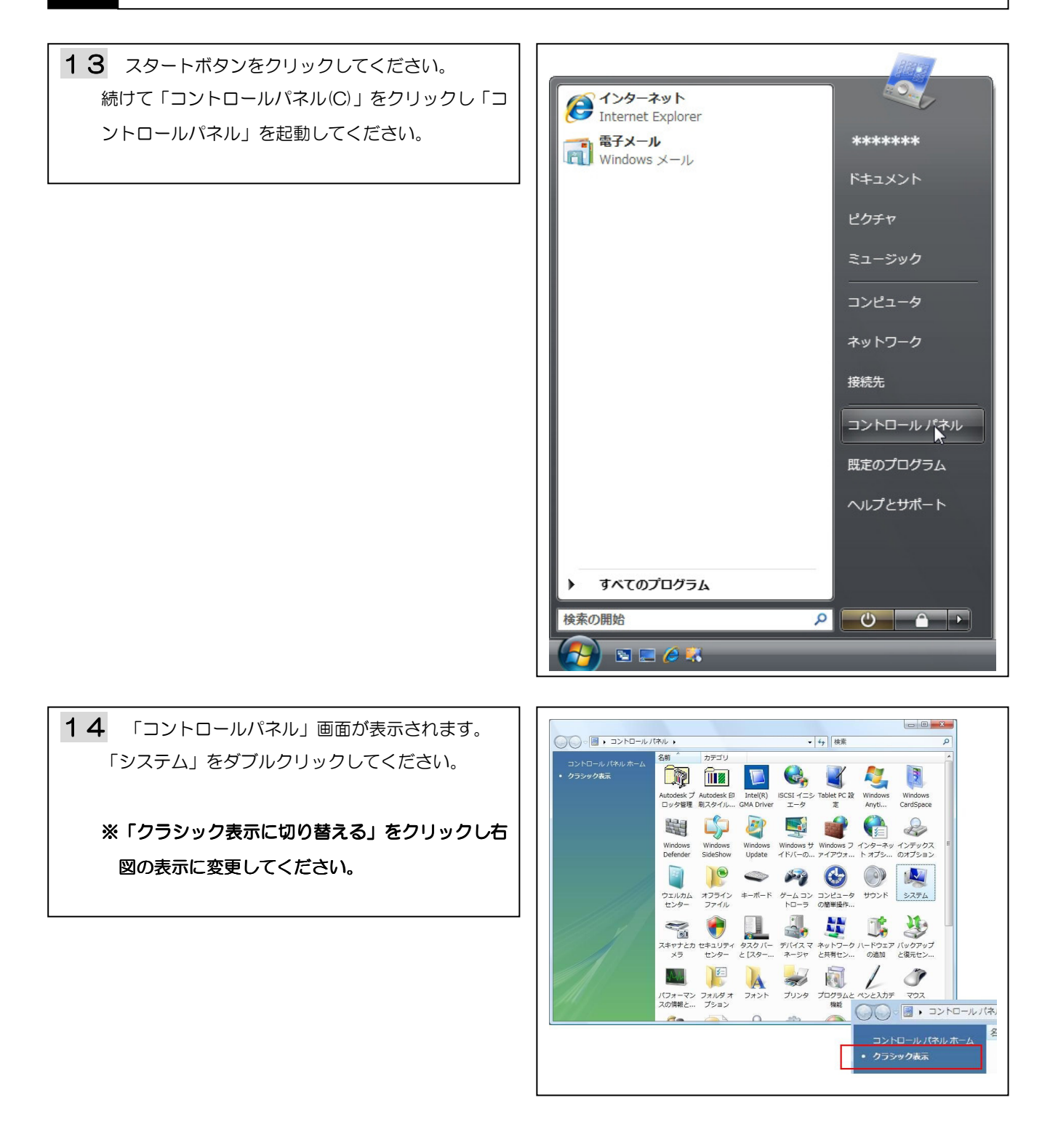

#### システムユニットのドライバ更新操作方法 З.

(Windows Vista 編)

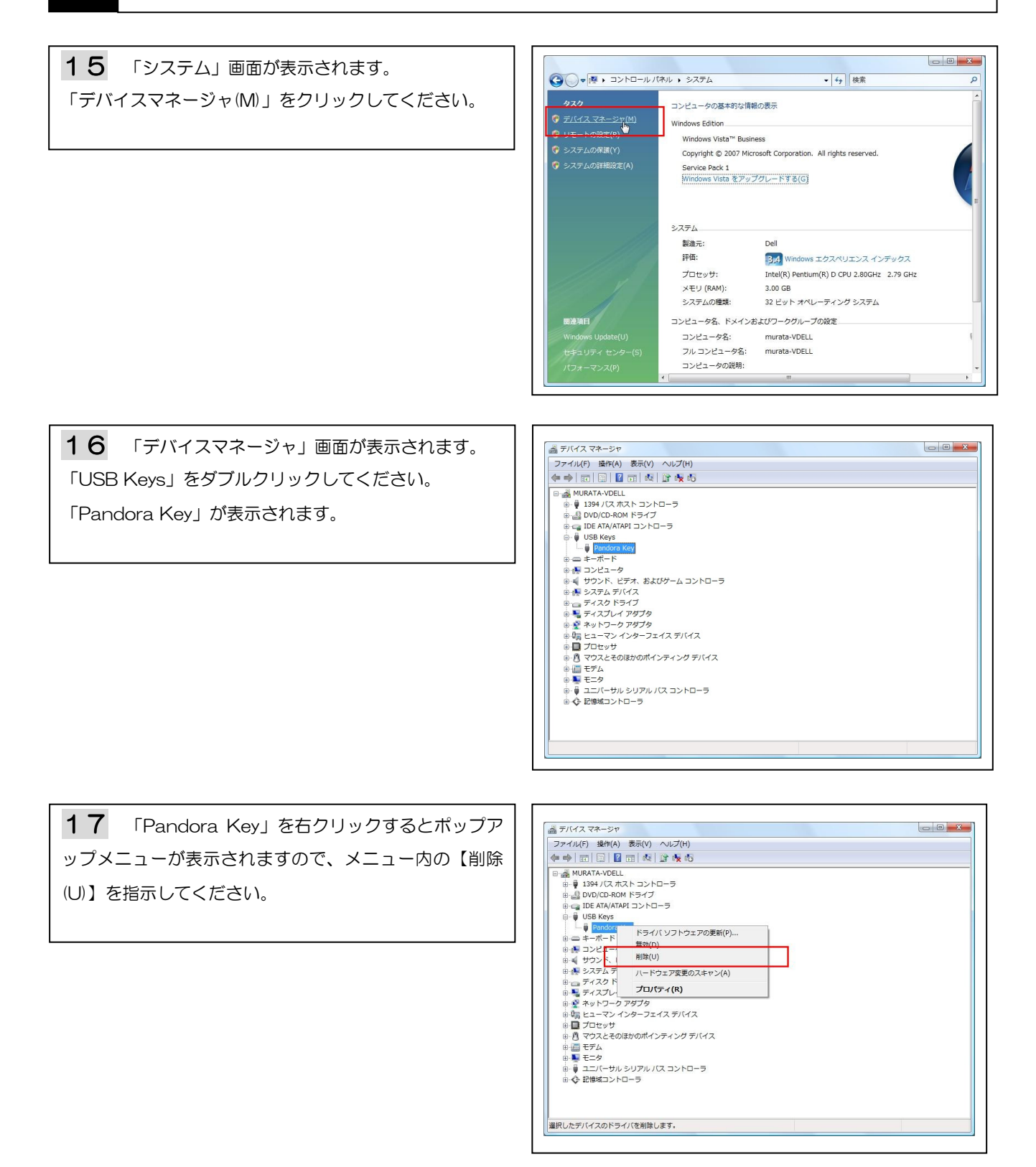

#### システムユニットのドライバ更新操作方法 (Windows Vista 編) З.

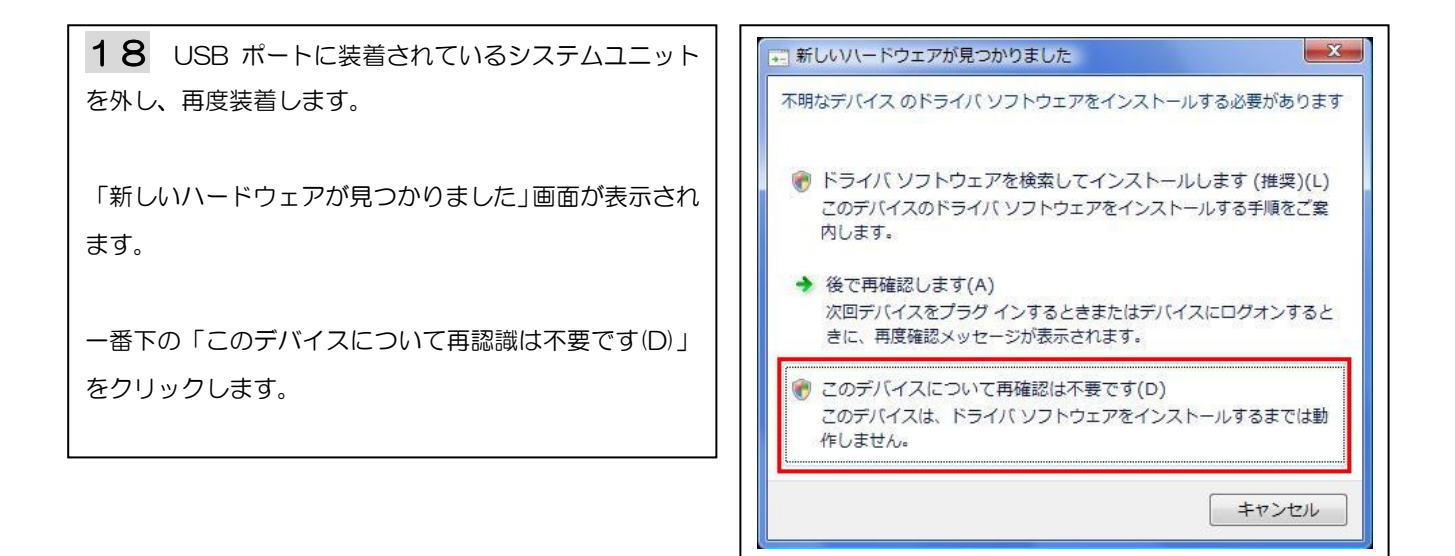

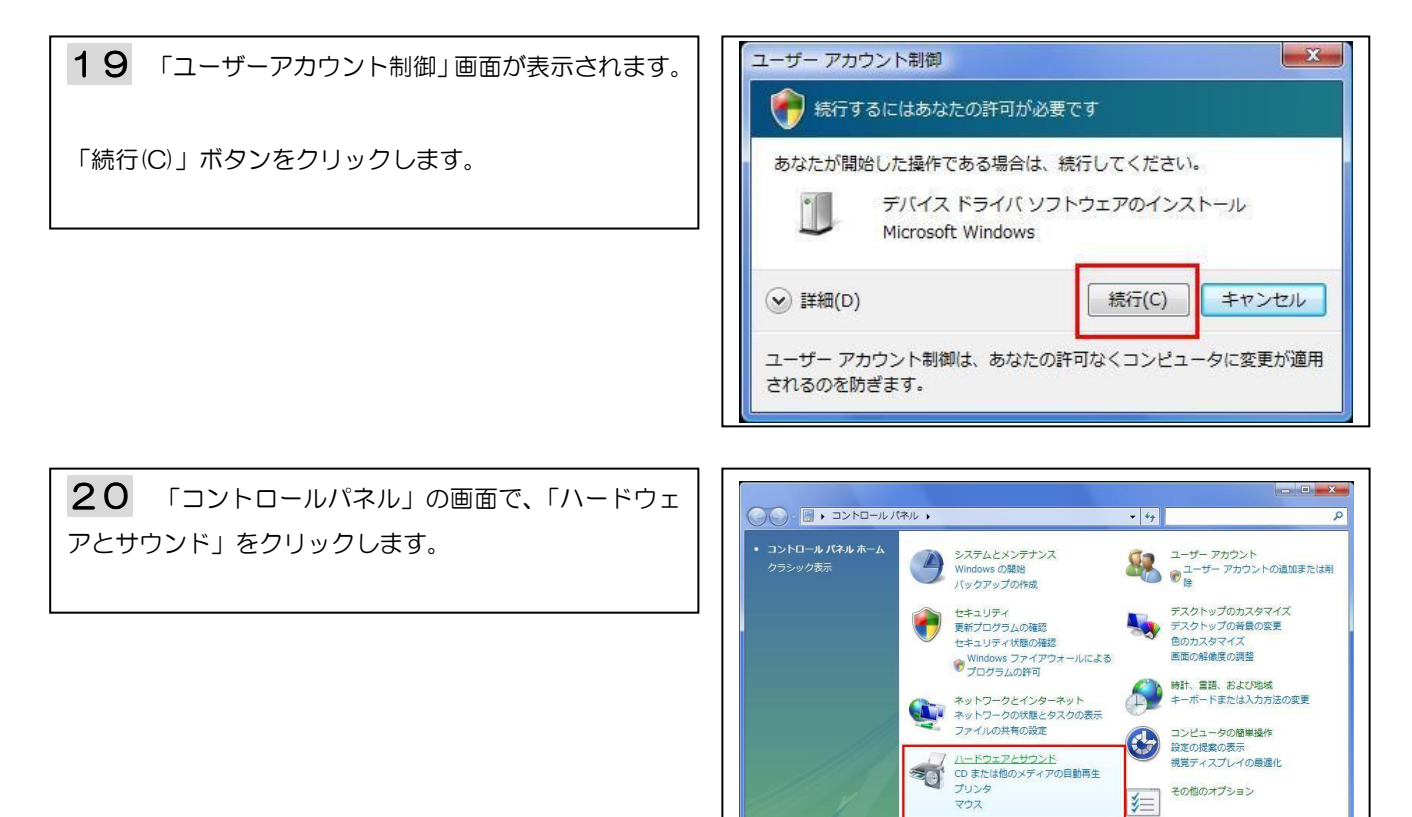

その他のオプション

細

プログラム プログラムのアンインストール スタートアッププログラムの変更

紙のタスク ジバイス ドライバの更新 Lーザー アカウントの追加:

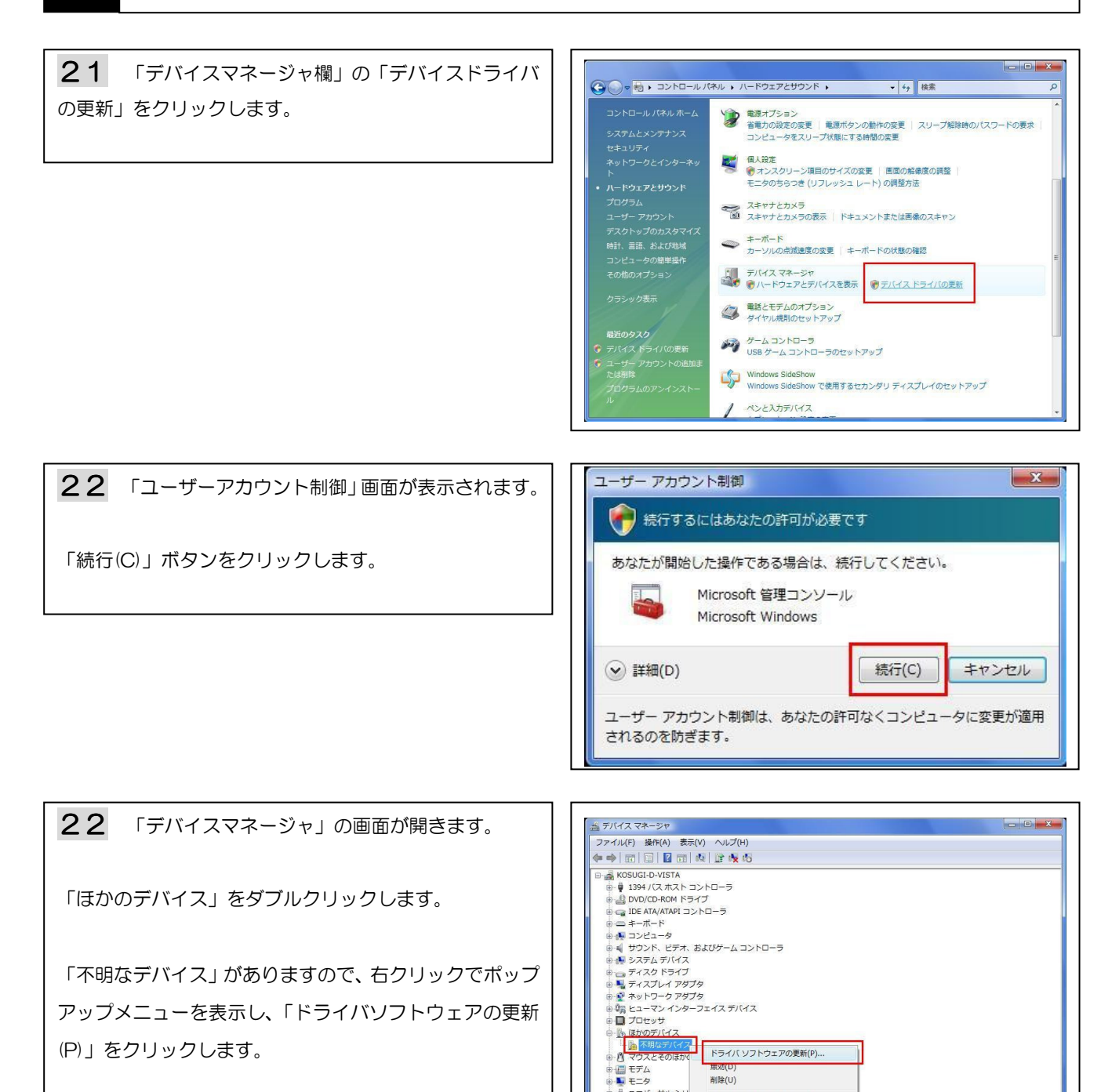

以降、6~12の順に処理を進めて完了です。

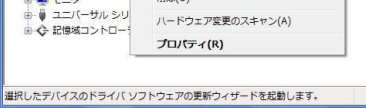

#### ■ドライバ更新作業はコンピュータの管理者権限にて行ってください。

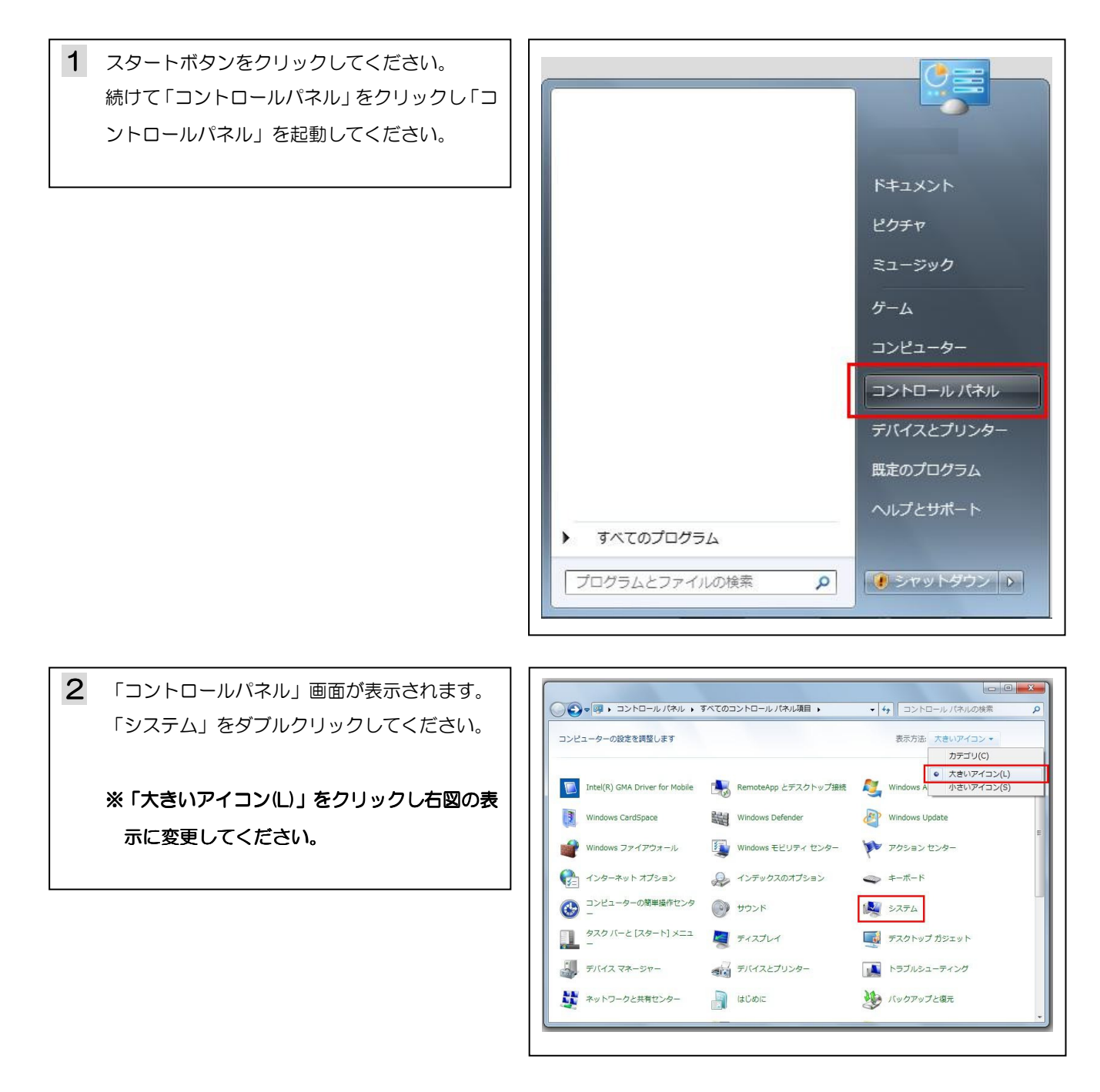

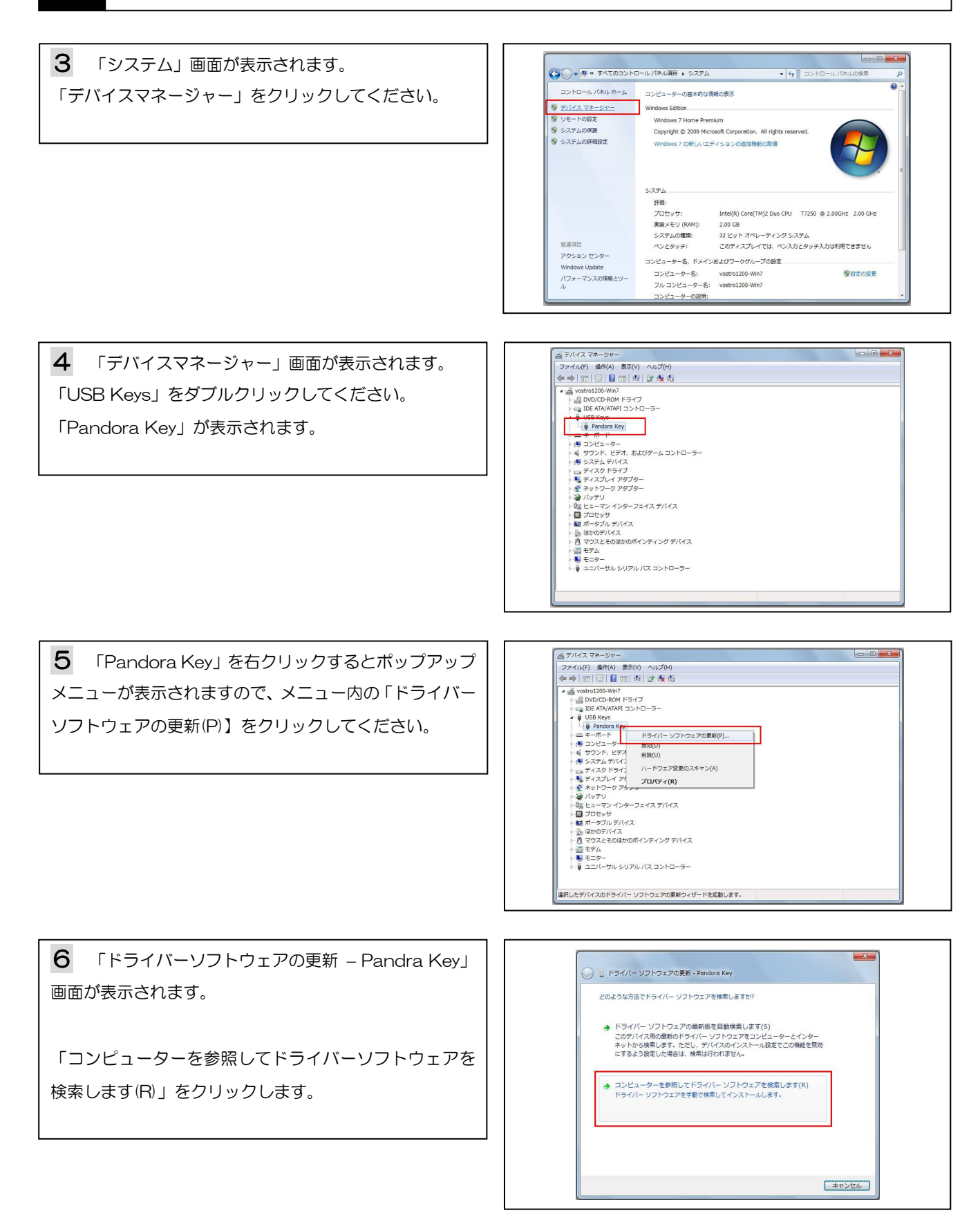

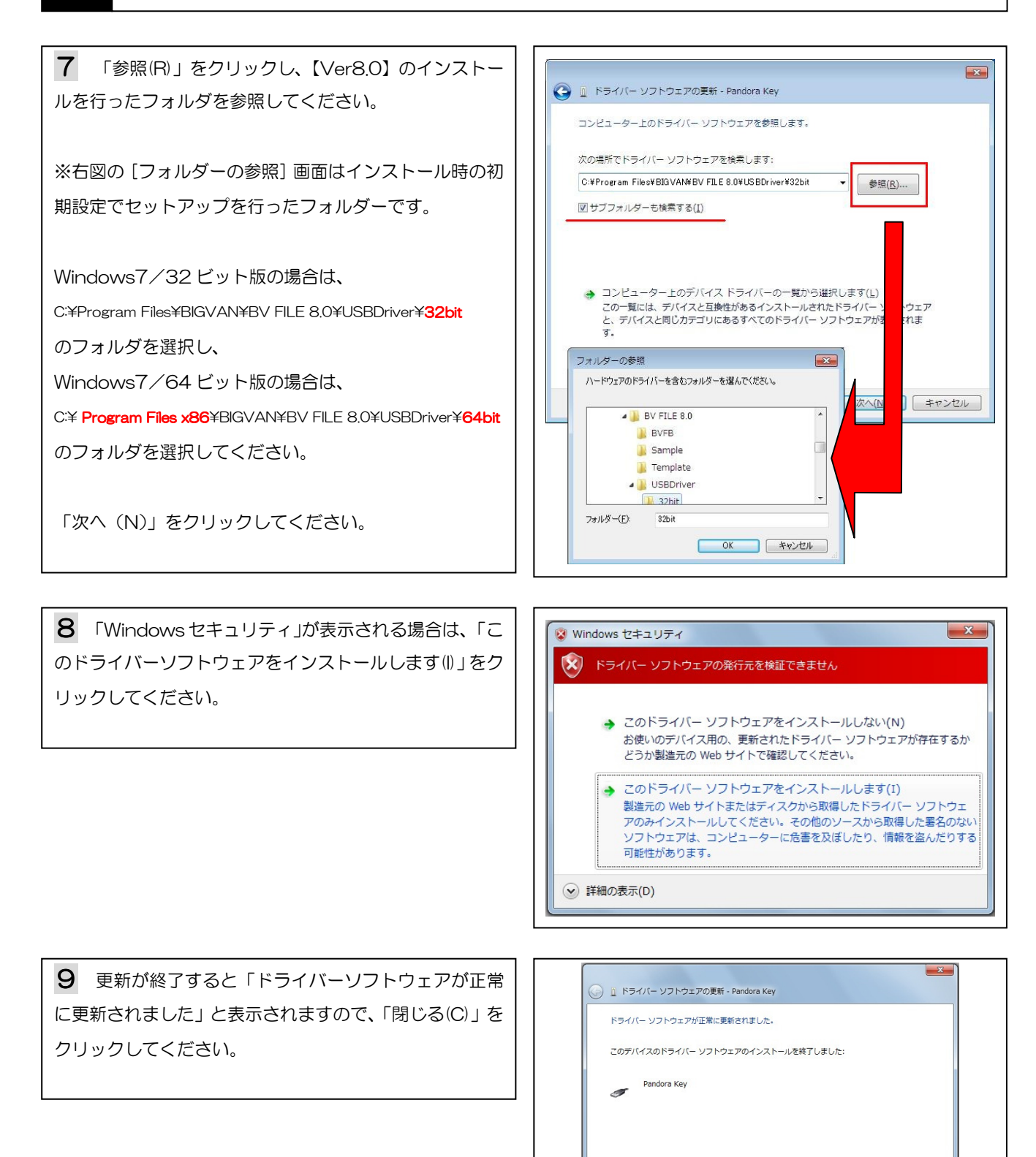

閉じる(C)

**10**「デバイスマネージャー」画面で、「Pandora Key」を右クリックするとポップアップメニューが表示されますので、メニュー内の「プロパティ(R)」をクリック してください。

| ♦ ⇒   m   B   B m   Q   B ⊗ 0 |  |
|-------------------------------|--|
|                               |  |

**11** [Pandora Key のプロパティ]画面が表示され ます。[ドライバー] タブをクリックし、[ドライバーの詳 細(!)]をクリックしてください。

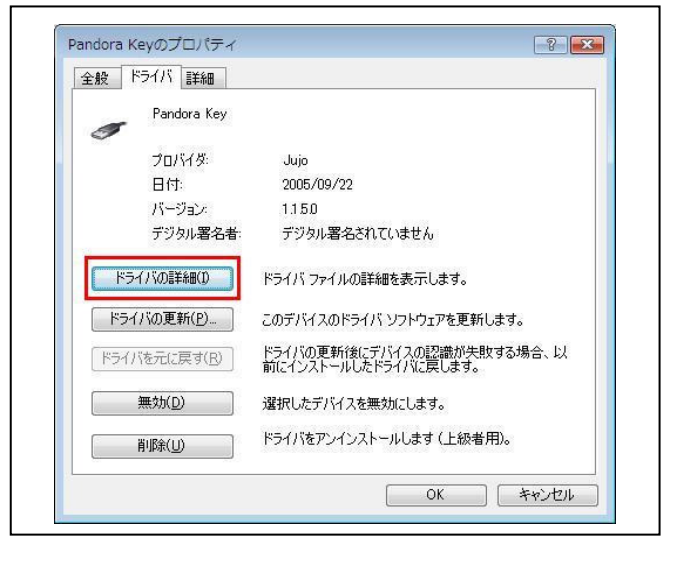

| <b>12</b> 「c:¥・・・・¥ Pandora.sys」を選択してくだ     | ドライバー ファイルの詳細                                                                                   |  |  |  |  |  |
|---------------------------------------------|-------------------------------------------------------------------------------------------------|--|--|--|--|--|
| さい。                                         | Pandera Kau                                                                                     |  |  |  |  |  |
| Windows7/32 ビット版の場合は、                       |                                                                                                 |  |  |  |  |  |
| ※右図下段ファイルバージョンが【 1.1.5.0 】と表示               | C-¥Windows¥system32¥DRIVERS¥pandora.sys                                                         |  |  |  |  |  |
| されましたら更新作業は全て終了です。                          |                                                                                                 |  |  |  |  |  |
| Windows7/64 ビット版の場合は、                       |                                                                                                 |  |  |  |  |  |
| ※右図下段ファイルバージョンが【 1.2.0.0 】と表示               |                                                                                                 |  |  |  |  |  |
| されましたら更新作業は全て終了です。                          | プロバイダー: Jujo Electronics                                                                        |  |  |  |  |  |
| 全ての画面を閉じてください。                              | ファイル バージョン: 1,1,5,0<br>著作権: Copyright (C) 1998-2005, JUJO ELECTRONICS<br>デジタル署名者: デジタル署名されていません |  |  |  |  |  |
| ドライバーの更新作業に失敗した場合は、 <b>13</b> に進んで<br>ください。 | ОК                                                                                              |  |  |  |  |  |

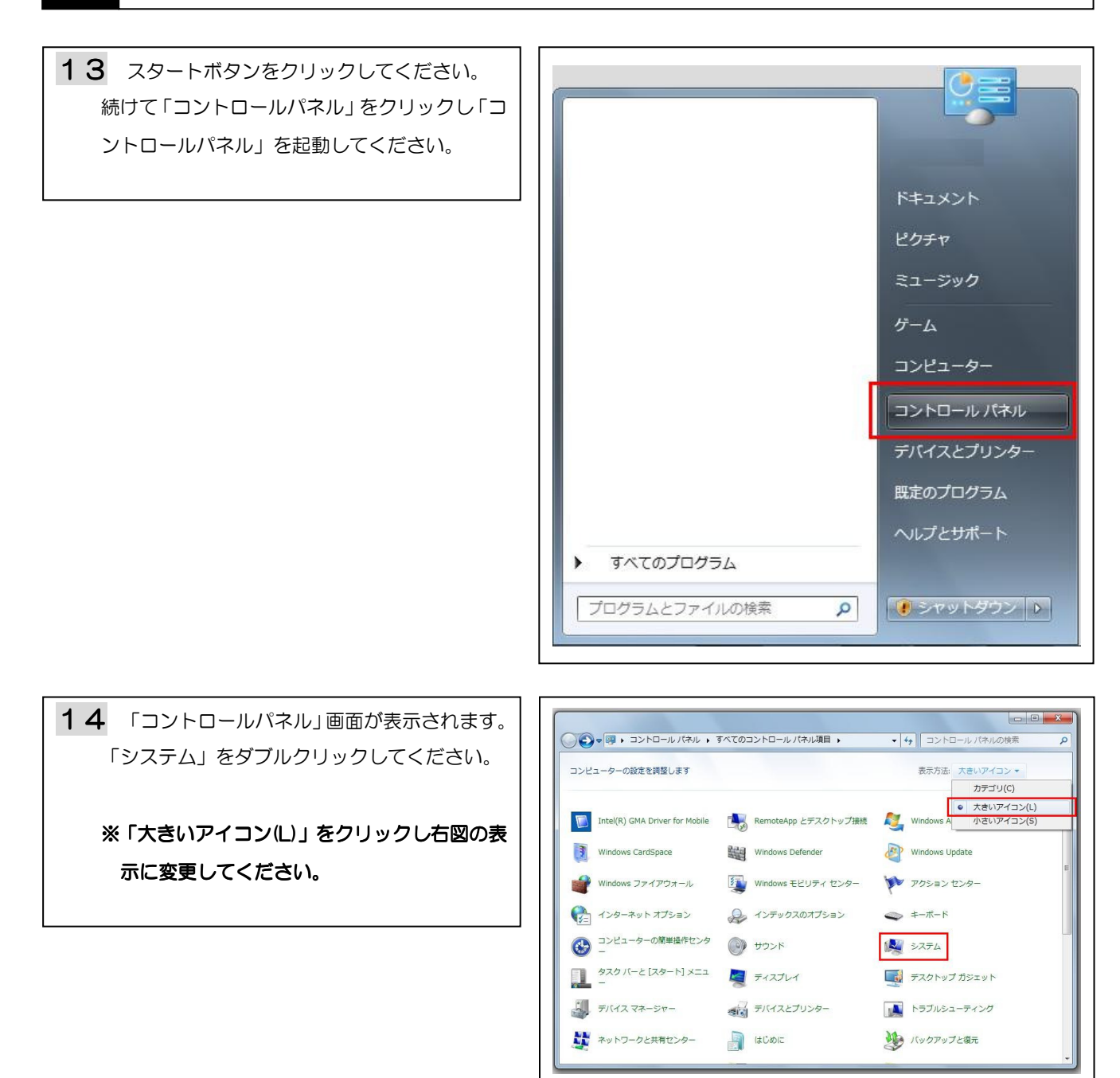

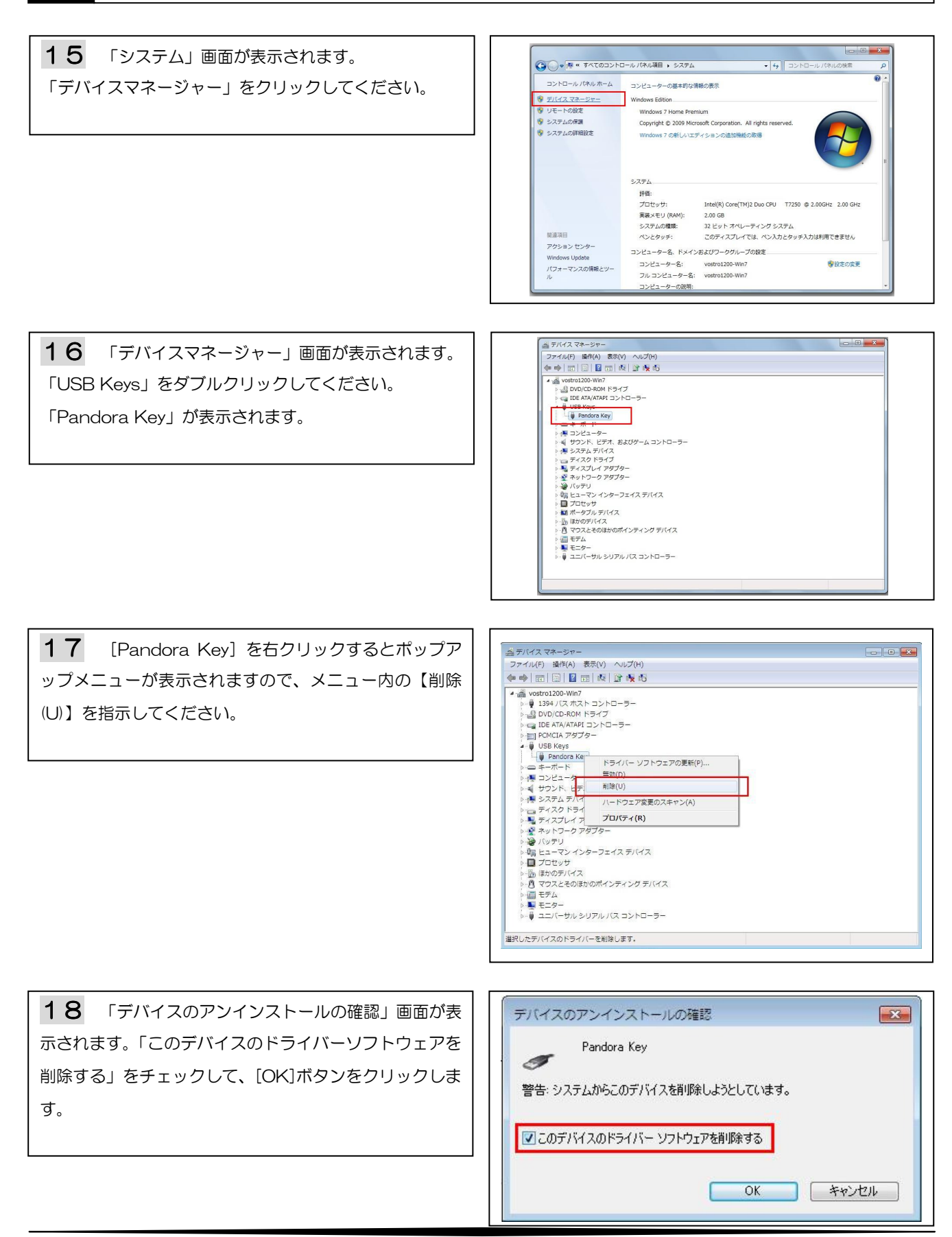

**19** USB ポートに装着されているシステムユニット 🍰 デバイス マネージャー - - -を外し、再度装着します。 「ほかのデバイス」をダブルクリックします。 「不明なデバイス」がありますので、右クリックでポップ アップメニューを表示し、「ドライバーソフトウェアの更 新(P)」をクリックします。 プロパティ(R) 20 「ドライバーソフトウェアの更新 - 不明なデバ × 🅞 🚊 ドライバー ソフトウェアの更新 - 不明なデバイス イス」画面が表示されます。 どのような方法でドライバー ソフトウェアを検索しますか? → ドライバー ソフトウェアの最新版を自動検索します(5) 「コンピュータを参照してドライバーソフトウェアを検 このデバイス用の最新のドライバー ソフトウェアをコンピューターとインター ネットから検索します。ただし、デバイスのインストール設定でこの機能を無効 索します(R)」をクリックします。 にするよう設定した場合は、検索は行われません。 します(民) -ドライバー ソフトウェアを手動で検索してインストールします。 以降、6~12の順に処理を進めて完了です。 キャンセル